SONY.

TRIN 2

TRIN 1

Ekstern enhed

## Vejledning til hurtig start

for PSP™-systemet (bærbar PlayStation®)

LocationFree<sup>™</sup> Player

# For PSP<sup>™</sup>-systemet

"SONY" er et registreret varemærke, der tilhører Sony Corporation "LocationFree" er et registreret varemærke, der tilhører Sony Corporation. "PlayStation" er et registreret varemærke, og "PSP" er et varemærke, der tilhører Sony Computer Entertainment Inc. "Memory Stick Duo" er et varemærke, der tilhører Sony Corporation. Alle andre navne på systemer, produkter og servicetjenester er varemærker, der tilhører de respektive ejere. Symbolerne ™ og ® er for nogle produkter udeladt i denne vejledning.

Internet

©2006 Sony Corporation ©2006 Sony Computer Entertainment Inc. Trykt i Holland

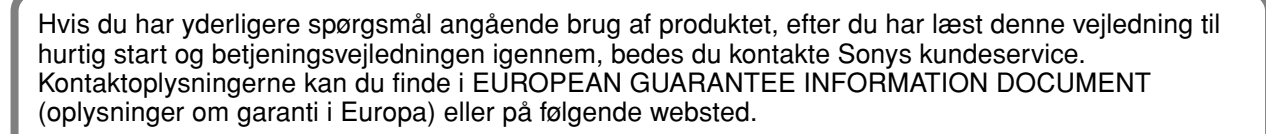

LocationFrees supportwebsted http://www.sony.net/Products/LocationFree/support/

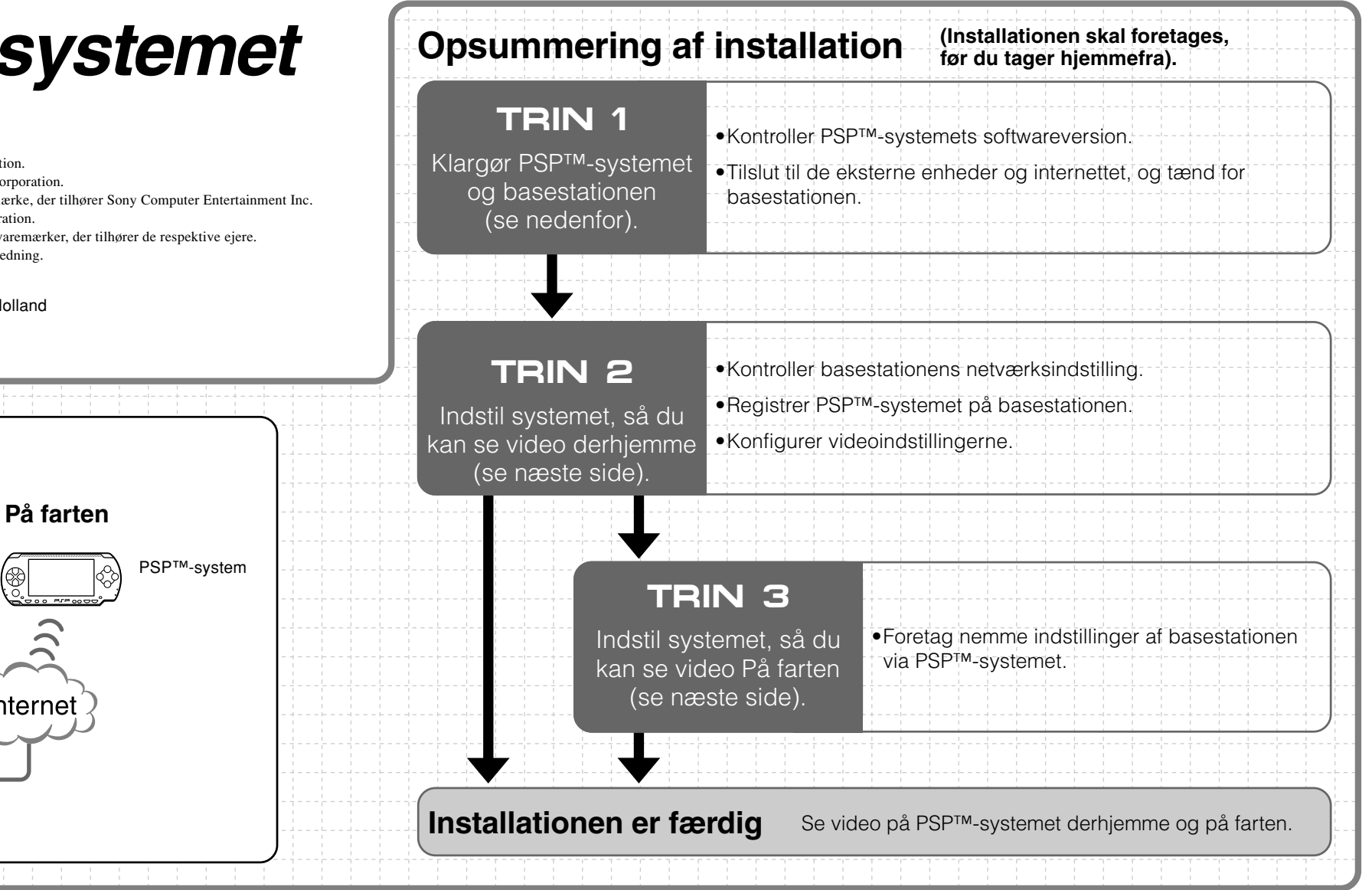

#### TRIN Klargør PSP<sup>™</sup>-systemet og basestationen

TRIN 3

0

Router

### Kontroller PSP<sup>™</sup>-systemets softwareversion

Hjemme PSP<sup>™</sup>

Basestation

system

 $\langle \langle \langle \rangle \rangle$ 

Kontroller PSP<sup>TM</sup>-systemets softwareversion ved at vælge "System Settings" under 🚔 i startmenuen og så vælge "System Information". Hvis systemets softwareversion ikke er 2.70 eller derover, skal det opdateres.

For at dette produkt kan bruges sammen med PSP™-systemet, kræves version 2.70 eller derover. Læs mere om opdatering af systemsoftware på (http://www.yourpsp.com/).

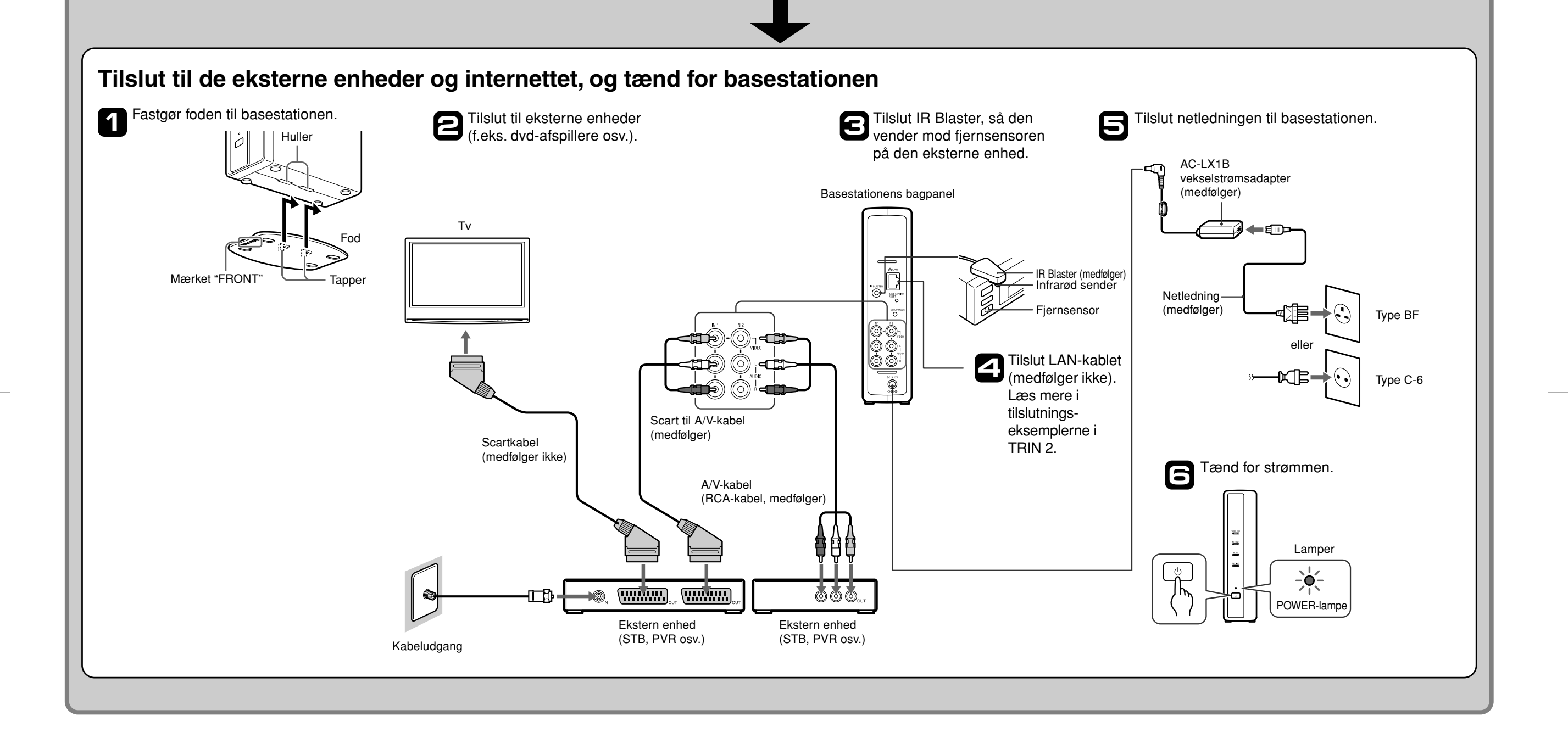

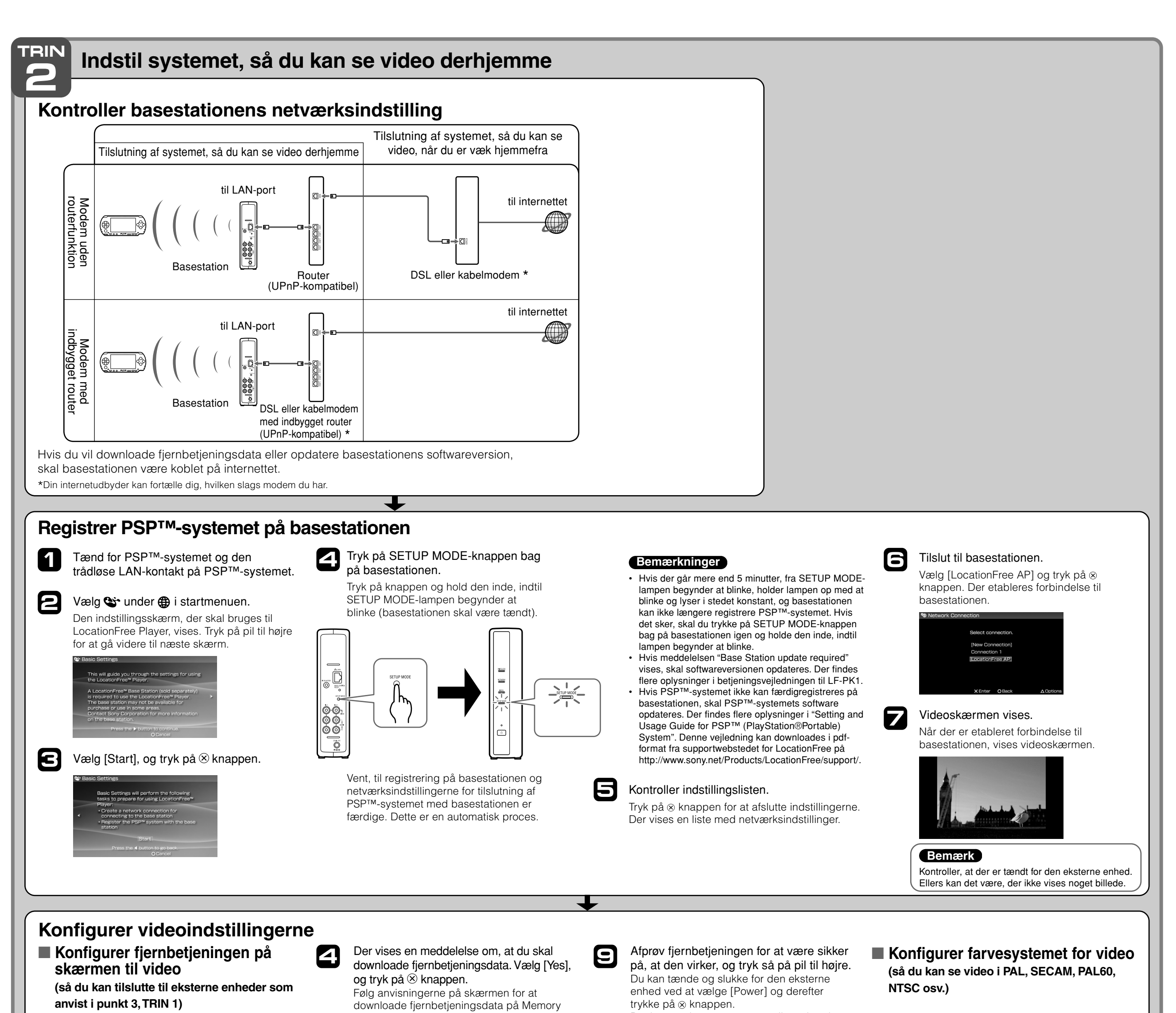

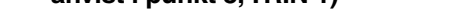

Du kan justere indstillingerne for fjernbetjeningen på skærmen, som vil blive brugt til at betjene eksterne enheder som f.eks. STB eller PVR, der er forbundet med basestationen. Hvis disse indstillinger skal justeres, kræves der et Memory Stick Duo<sup>™</sup>-medie.

Tryk på la knappen under afspilning af en 1 video. Vælg 🚔 i LocationFree Players kontrolpanel, og tryk så på 🛞 knappen.

Vælg [Remote Control Settings], og tryk så 2 på⊗ knappen.

Vælg [Video 1] eller [Video 2] for den 3 tilsluttede eksterne enhed, fjernbetjeningen skal anvendes til, og tryk på  $\otimes$  knappen.

Stick Duo<sup>™</sup>-mediet.

Når du har downloadet dataene, skal du 5 tilslutte til basestationen igen.

Udfør trin 1 til 3 igen. 6

8

Vælg producenten af den tilsluttede Z eksterne enhed og tryk på pil til højre.

> Vælg produkttypen for den tilsluttede eksterne enhed og tryk på pil til højre.

Det kan nogle gange tage op til 5 sekunder, før den eksterne enhed tænder, efter du har

#### Gem indstillingerne.

trykket på ⊗ knappen.

Tryk på ⊗ knappen for at gemme indstillingerne på PSP™-systemet.

#### Bemærkninger

10

- · Selv hvis der tændes og slukkes rigtigt for strømmen med [Power], kan der være andre knapper, der ikke virker. Hvis det er tilfældet, skal du vælge [Video 1] eller [Video 2] fra Index. Bekræft de aktive knapper med fjernbetjeningen på skærmen
- Prøv alle modeller, der vises på skærmen, for at vælge den bedst egnede fjernbetjening på skærmen til de tilsluttede enheder
- Navne og numre på knapperne kan afvige fra dem på den fjernbetjening, der fulgte med enheden.

Tryk på la knappen under afspilning af en 1 video. Vælg 🚔 i LocationFree Players kontrolpanel, og tryk så på 🛞 knappen.

Vælg [Advanced Settings], og tryk så på 2  $\otimes$  knappen.

Vælg [Video Signal Settings], og tryk så 3 på⊗knappen.

Vælg et farvesystem, og klik så på 🛞 4 knappen.

Vælg [OK], og tryk så på ⊗ knappen. 1 For at aktivere ændring af farvesystemets indstillinger, skal NetAV-forbindelsen afbrydes en gang, hvorefter den genetableres.

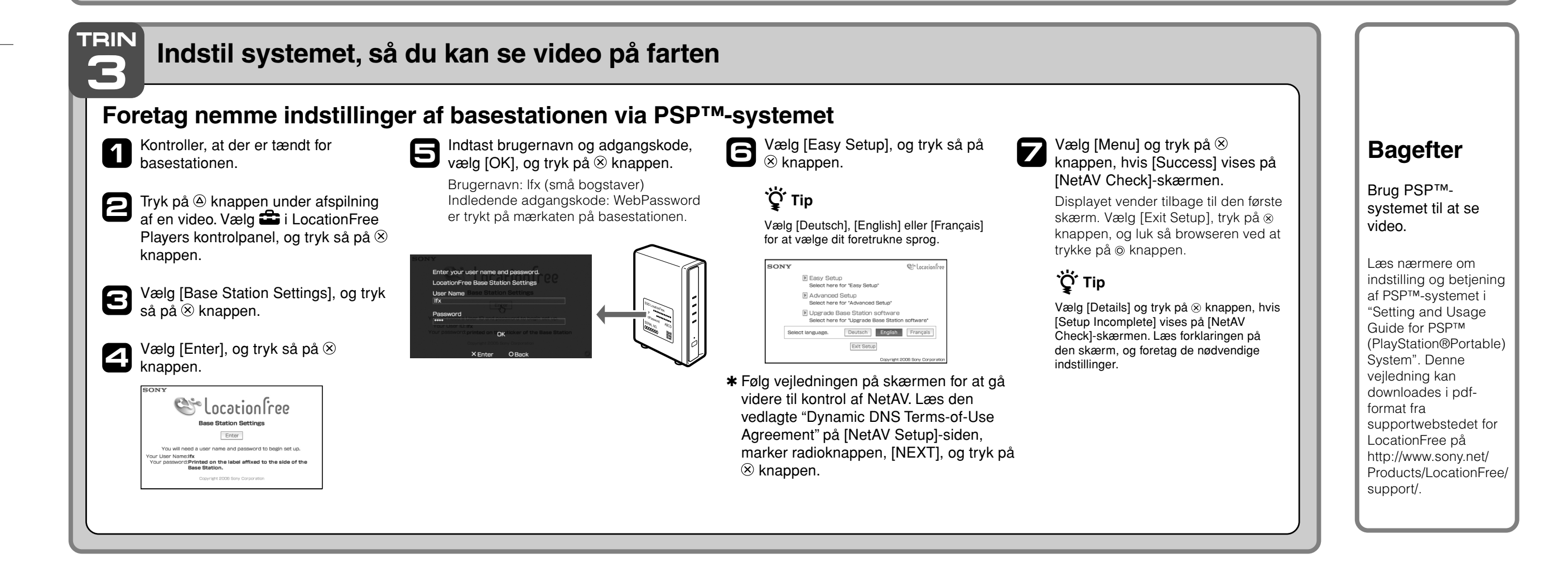